## Tijd wijzigen

Bij de nieuwe laptops kan het voorkomen dat de datum en tijd verkeerd is ingesteld. Volg de volgende stappen om dit probleem te verhelpen

Zorg dat je verbinding hebt met internet, via WiFi of een kabel. Ga in Windows Linksonder Meer 🔻 Alle Web naar het zoekvak en typ Beste overeenkomst daar: Tijdzone wijzigen 國 Systeeminstellingen Tijdzone wijzigen Instellingen Tijdzone wijzigen 7 B De tijdzone automatisch instellen > Systeeminstellingen 🗟 Instellingen voor datum en tijd > Werk en web doorzoeken 🗂 Openen Hoti D tijdzone - Zie werk- en webresultaten > Snelle ondersteuning vanaf het web 𝒫 tijdzones > Een alarm instellen 𝒫 tijdzones omrekenen > Het opzetten van nachtlicht ♀ tijdzone nederland > ℅ tijdzones wereldkaart > 𝒫 tijdzone amsterdam > 𝒫 tijdzones europa > 5 🖓 tijdzones amerika 5 💼 🚯 🐁 C tijdzone wijzigen P Instellingen In het scherm wat nu opent 命 Start Datum en tijd klik je op de kop: Huidige datum en tijd Instelling zoeken [Nu synchroniseren] 13:12, woensdag 16 december 2020 Tijd en taal Tiid automatisch instellen 🗟 Datum en tijd Aan De tijd wordt nu aangepast Land/regio Tijdzone automatisch instellen naar de juiste tijd. Uit *i*# Taal De datum en tijd handmatig instellen Spraak Wijzigen Uw klok synchroniseren Laatste geslaagde synchronisatietijd:14-12-2020 17:16:14 Tijdserver:time.windov Nu synchroniseren Tijdzone (UTC+01:00) Amsterdam, Berlijn, Bern, Rome, Stockholm, W... Automatisch aanpassen aan zomer-/wintertijd Aan Extra agenda's weergeven in de taakbalk Extra agenda's niet weergeven